### 48-749 Parametric Modeling Curtain Wall System

Carnegie Mellon University School of Architecture

# Curtain Wall Components

- A curtain wall system is composed of the following three components:
  - Curtain Grid
  - Mullions
  - Curtain Panel <u>at least a curtain panel to start from</u>

Functions related to Curtain Wall System:

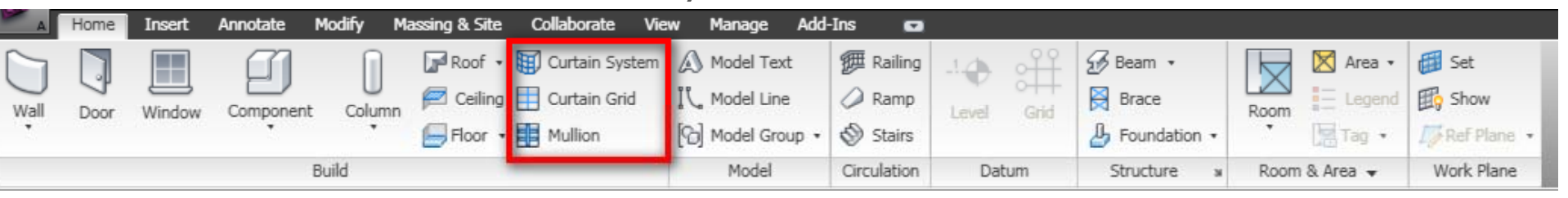

Home  $\rightarrow$  Build  $\rightarrow$ Curtain System Home  $\rightarrow$  Build  $\rightarrow$ Curtain Grid Home  $\rightarrow$  Build  $\rightarrow$ Curtain Mullion

# Curtain Wall Components

#### Functions related to Curtain Wall System:

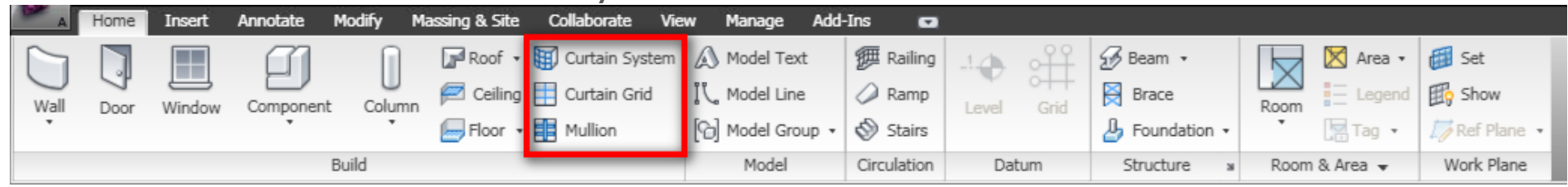

#### Curtain System

Creates a curtain system on the face of a mass or generic model.

You cannot edit the profile of a curtain system. If you want to edit the profile on a vertical face, place a curtain wall.

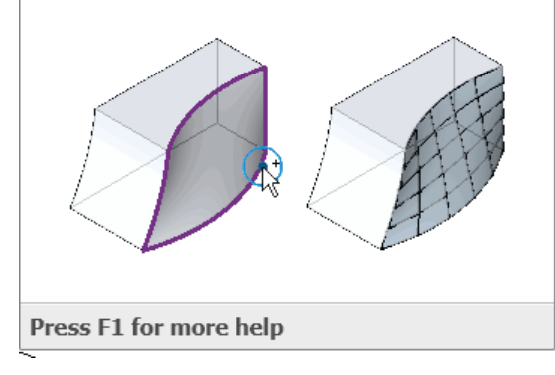

#### Curtain Grid

Creates a grid line in a curtain wall or curtain system.

As you place curtain grids, they snap to evenly spaced intervals or to visible levels, grids, and reference planes. Each section of the curtain grid is filled with a separate curtain wall panel.

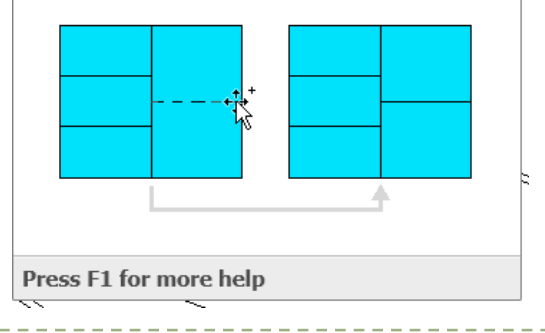

#### Mullion

Creates a horizontal or vertical mullion on a curtain grid.

Specify the shape of mullions by loading a mullion profile into the project, or creating a custom profile. When you add mullions to a grid, the mullions resize to fit the grid.

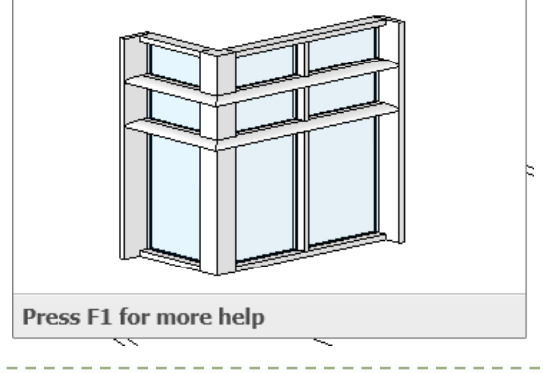

### Create a Curtain Wall

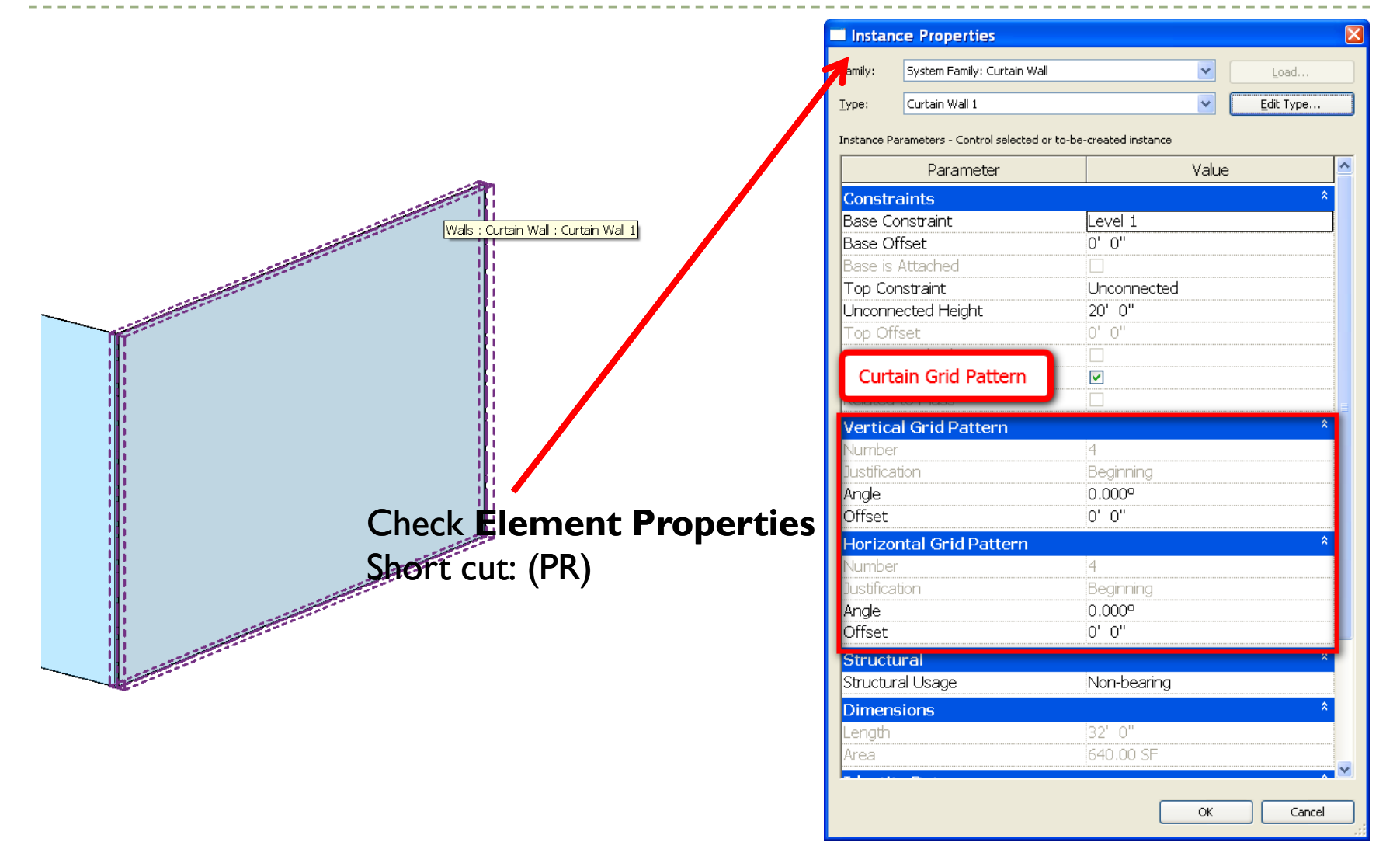

# Curtain Wall Properties

A. Curtain PanelB. Curtain Grid PatternC. Curtain Mullions

To specify/modify the values for each one of them, click on the value fields (none) and select the desired value from the pull-down menu.

| ype Properti                | es                     |             |                |   |   |
|-----------------------------|------------------------|-------------|----------------|---|---|
| Eamily: 5                   | stem Family: Curtain \ | Wall 🔽      | <u>L</u> oad   |   |   |
| <u>Type:</u>                | urtain Wall 1          | ~           | Duplicate      |   |   |
|                             |                        |             | <u>R</u> ename |   |   |
| Type Parameters             |                        |             |                | _ |   |
| Par                         | ameter                 | Va          | lue            |   |   |
| Constructi                  | on                     |             | *              |   |   |
| Function                    | . Erekad               | Exterior    |                |   |   |
| Curtain Pane                | y Embed                | None        |                |   | Α |
| Join Conditio               | n                      | Not Defined |                |   |   |
| Vertical Gr                 | id Pattern             |             | \$             |   | R |
| Layout                      |                        | None        |                |   |   |
| Spacing                     |                        |             |                |   |   |
| Adjust for M                | Iullion Size           |             |                |   |   |
| Horizontal                  | Grid Pattern           |             | *              |   |   |
| Layout                      |                        | None        |                |   |   |
| Adiust for M                | Iullion Size           |             |                |   |   |
| Vertical M                  | ullions                | <u>.</u>    | \$             |   | C |
| Interior Typ                | e                      | None        |                |   |   |
| Border 1 Ty                 | pe                     | None        |                |   |   |
| Border 2 Ty                 | pe                     | None        |                |   |   |
| Horizontal                  | Mullions               | · .         | *              |   |   |
| Interior Typ<br>Bardar 1 Tu | e                      | None        |                |   |   |
| Border 2 Tv                 | pe<br>ne               | None        |                |   |   |
| Identity Da                 | ata                    |             | ~              |   |   |
| Kevnote                     |                        |             |                | • |   |
| << Preview                  | ОК                     | Cancel      | Apply          |   |   |

# Curtain Wall Components\_Curtain Grid

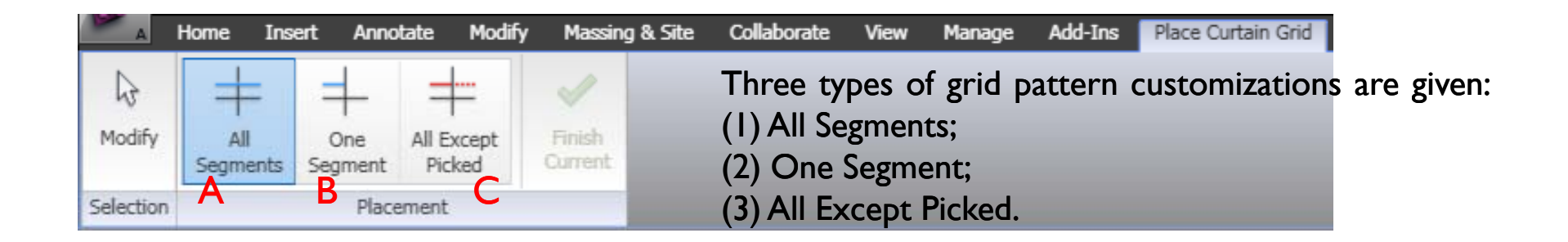

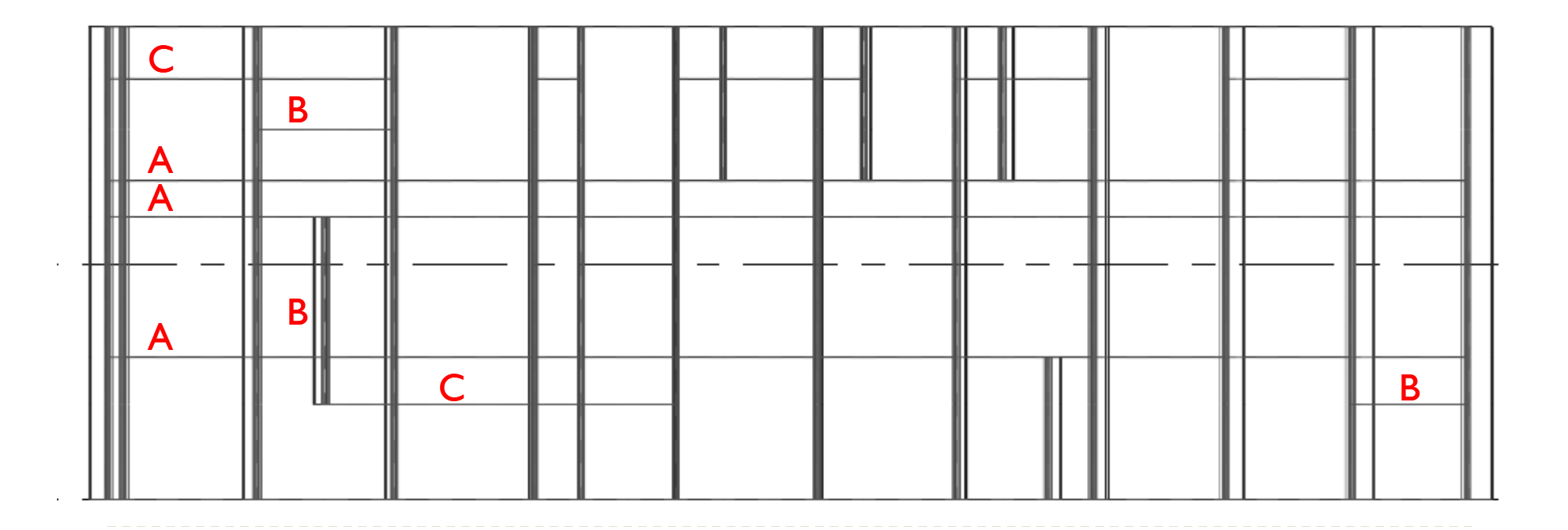

Þ

# Curtain Wall Components\_Mullion(1)

You can initiate a mullion elements by selecting the curtain grid elements in your project.

| A         | Home Insert           | Annotate | Modify           | Massing & Site | Collabor | ate Vi       | ew Mana              | ge Add            | -Ins | Place Mullion |
|-----------|-----------------------|----------|------------------|----------------|----------|--------------|----------------------|-------------------|------|---------------|
| ß         |                       | R        | ectangular<br>in | Mullion        |          |              |                      |                   |      |               |
| Modify    | Element<br>Properties | 70       | hange Eler       | nent Type      | •        | Grid<br>Line | Grid Line<br>Segment | All Grid<br>Lines |      |               |
| Selection | Step 01.              |          | Element          |                |          |              | Placement            | Step              | 02.  |               |

Step 01: Select the Mullion type

Step 02: Manually Placing a mullion element by Grid lines

# Curtain Wall Components\_Mullion(2-1)

 You can also assign the Mullion types by changing the Elements Properties of a Curtain System.

Step 01: Select the Curtain System you have created in your project. Step 02: Click on Edit Type.. Button

| 🗆 Instanc                                     | e Properties                       |                                   | Σ     |
|-----------------------------------------------|------------------------------------|-----------------------------------|-------|
| Eamily:                                       | System Family: Cur                 | tain System 🔽 Load.               |       |
| <u>T</u> ype:                                 | 5'×10'                             | Edit Typ                          | е     |
| Instance Pa                                   | arameters - Control s              | elected or to-be-created instance |       |
|                                               | Parameter                          | Value                             |       |
| Constrain<br>Room Bour<br>Related to          | n <mark>ts</mark><br>nding<br>Mass |                                   | *     |
| Grid 1 P.                                     | ctern                              | 4                                 | \$    |
| Justificatio<br>Offset                        | n                                  | Beginning<br>0'0"                 |       |
| Grid 2 Pa<br>Number<br>Justificatio<br>Offset | ttern<br>N                         | 4<br>Beginning<br>0'0"            | \$    |
| Identity<br>Comments<br>Mark                  | Data                               |                                   | \$    |
| Phasing                                       | - <b>b</b> - d                     | New Construction                  | \$    |
| Phase Cre<br>Phase Den                        | acea<br>nolished                   | None                              |       |
|                                               |                                    |                                   |       |
|                                               |                                    |                                   |       |
|                                               |                                    | ОК Са                             | ancel |

# Curtain Wall Components\_Mullion(2-2)

| /pe Properti   | es                |                                      |  |  |
|----------------|-------------------|--------------------------------------|--|--|
| Eamily:        | System Family: Cu | rtain System                         |  |  |
| <u>T</u> ype:  | 3' × 2'           | Duplicate                            |  |  |
|                |                   | Rename                               |  |  |
| Type Paramete  | ers               |                                      |  |  |
|                | Parameter         | Value 🗖                              |  |  |
| Constructio    | n                 | *                                    |  |  |
| Curtain Panel  |                   | None                                 |  |  |
| Join Condition |                   | Not Defined                          |  |  |
| Grid 1 Patte   | rn                | \$                                   |  |  |
| Layout         |                   | Fixed Distance                       |  |  |
| Spacing        |                   | 3' 0"                                |  |  |
| Adjust for Mu  | llion Size        |                                      |  |  |
| Grid 2 Patte   | rn                | *                                    |  |  |
| Layout         |                   | Fixed Distance                       |  |  |
| Spacing        |                   | 2' 0"                                |  |  |
| Adjust for Mu  | llian Size        | jj                                   |  |  |
| Grid 1 Mullic  | JTTS              | *                                    |  |  |
| Interior Type  |                   | Rectangular Mullion : 2.5" × 5" rect |  |  |
| Border 1 Type  | •                 | Rectangular Mullion : 2.5" × 5" rect |  |  |
| Border 2 Type  | )                 | Rectangular Mullion : 2.5" × 5" rect |  |  |
| Grid 2 Mullio  | ons               | \$                                   |  |  |
| Interior Type  |                   | Rectangular Mullion : Fin            |  |  |
| Border 1 Type  | )                 | Rectangular Mullion : Fin            |  |  |
| Border 2 Type  | ;                 | Rectangular Mullion : Fin            |  |  |
| Tacutty Dat    | a                 | 2                                    |  |  |
| Keynote        |                   |                                      |  |  |
| Model          |                   |                                      |  |  |
| << Preview     |                   | DK Cancel Apply                      |  |  |

| pe Properties 🛛 🔀                                                                                                    |                              |                                                                                                    |  |  |
|----------------------------------------------------------------------------------------------------|------------------------------|----------------------------------------------------------------------------------------------------|--|--|
| Family:                                                                                                    | Rectangular Mullion          |                                                                                                    |  |  |
|                                                                                                    |                              |                                                                                                    |  |  |
| Туре:                                                                                                    | Fin                          | Duplicate                                                                                            |  |  |
| Type Parameto                                                                                                    | ers Update                   | Profile for Mullion                                                                                  |  |  |
|                                                                                                    | Parameter                    | Value 🔼                                                                                              |  |  |
| Constraints<br>Angle<br>Offset                                                                                       |                              | \$<br>0.000°<br>0' 0"                                                                                |  |  |
| Constructio<br>Profile<br>Position<br>Corner Mullior<br>Thickness                                                    | n                            | ★<br>Default<br>fin : fin<br>System Mullion Profile: Circular<br>System Mullion Profile: Rectangular |  |  |
| Materials and<br>Material                                                                                            | nd Finishes                  | Metal - Aluminum                                                                                     |  |  |
| Dimensions<br>Width on side<br>Width on side                                                                         | 1                            | 0' 1 1/2"   0' 1 1/2"                                                                                |  |  |
| Identity Da<br>Keynote<br>Model<br>Manufacturer<br>Type Commer<br>URL<br>Description<br>Assembly Des<br>Assembly Cos | ta<br>hts<br>scription<br>je |                                                                                                    |  |  |
| < Preview                                                                                                    | v ок                         | Cancel Apply                                                                                         |  |  |

Step 03: Update Mullion Profile

## Curtain Wall Components\_Mullion Profile

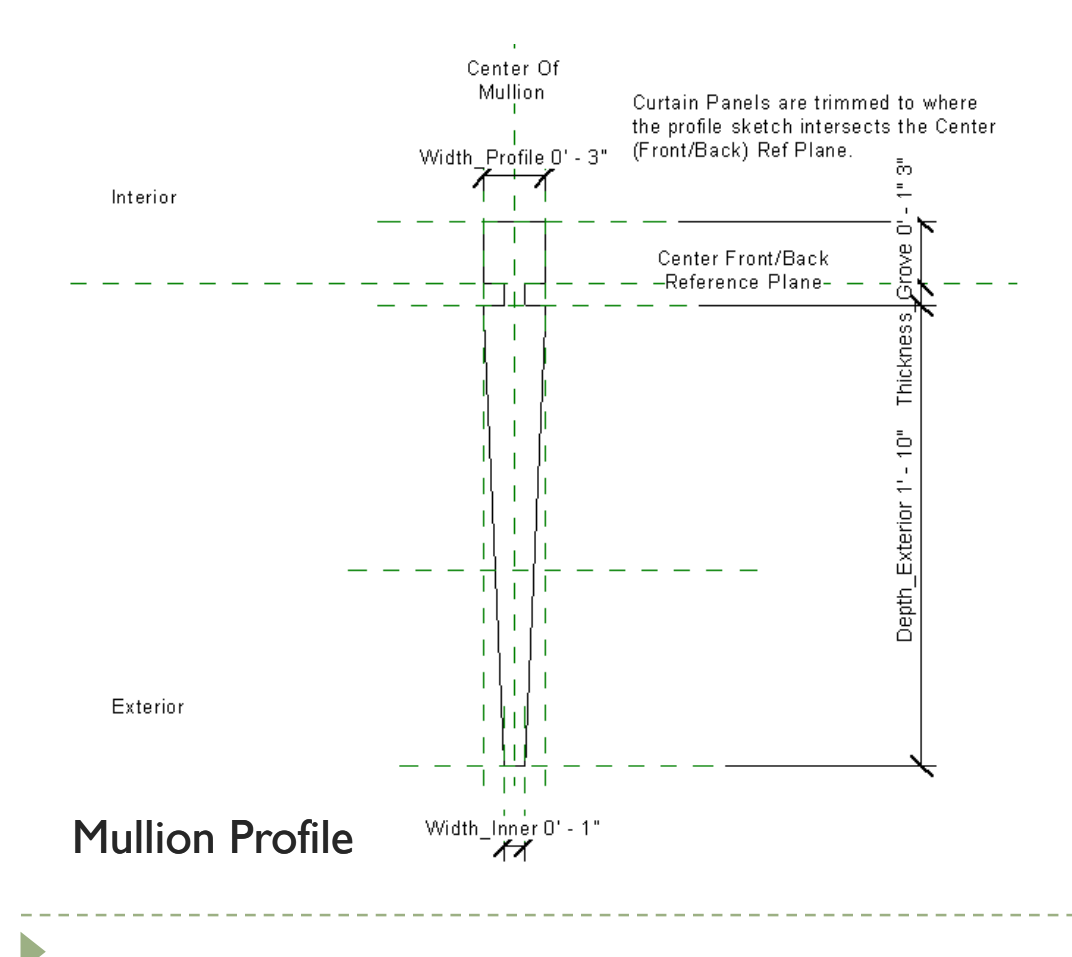

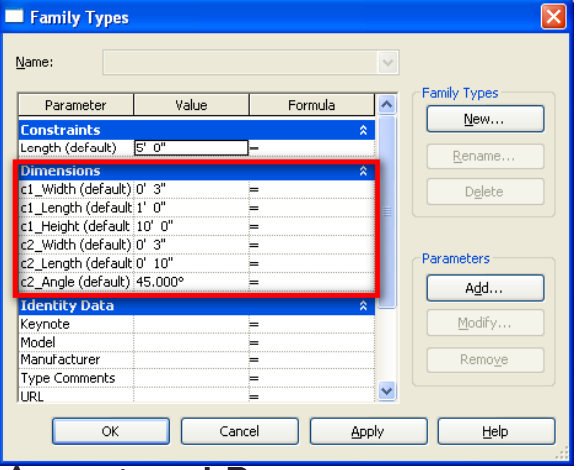

**Associated Parameters** 

### Curtain Wall by Customized Mullion Profiles

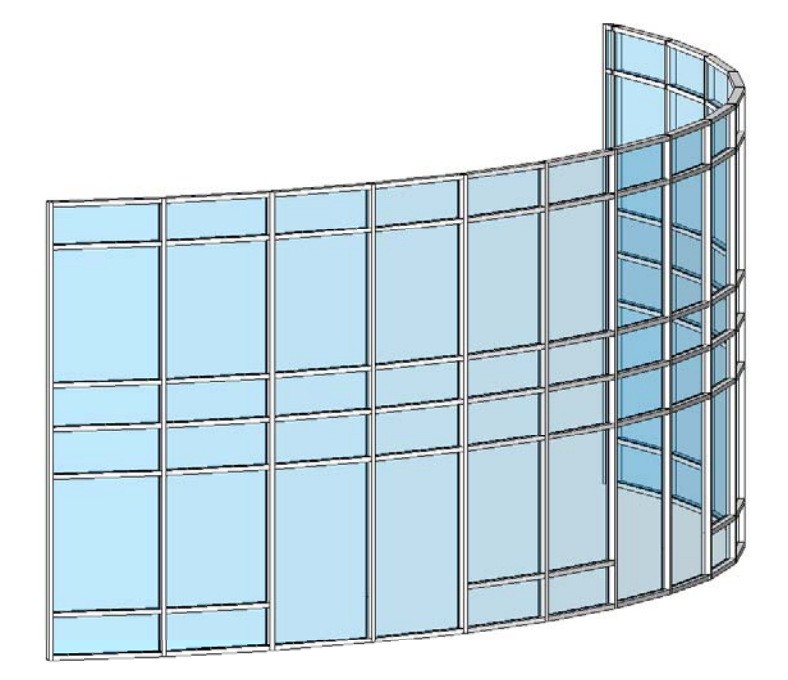

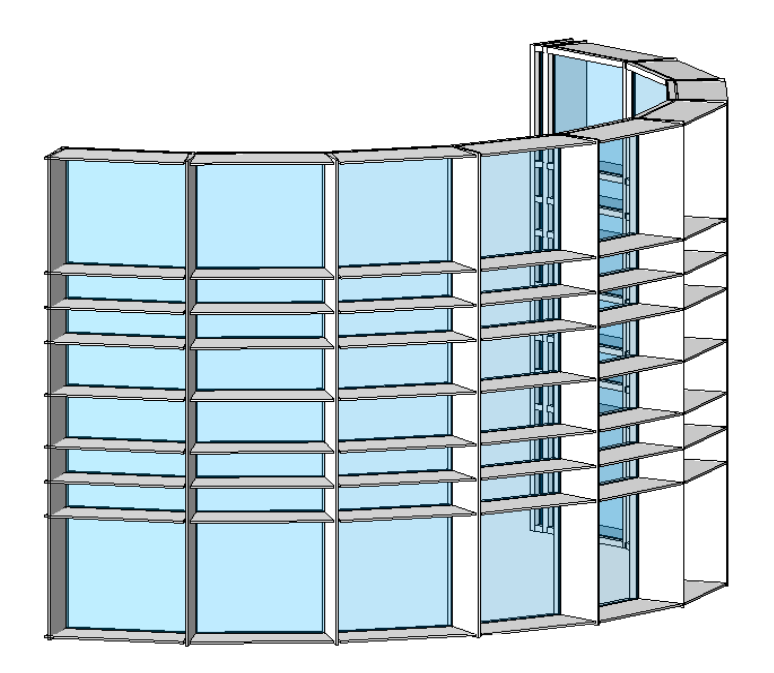